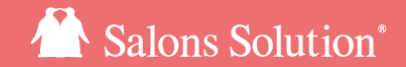

1

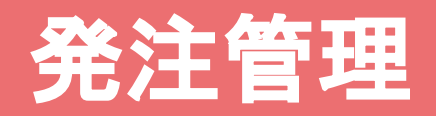

更新日:2025/03/05

© 2025 WiLLDo Inc.

### 1発注業務をもっと簡単、スムーズに!

これまで手作業で行っていた発注業務を、サロンズソリューションとSpesを連携させることで、より簡単・効率的に行 えるようになりました!

#### 「サロンズソリューションで発注 → Spesから出荷 → サロンズソリューションの在庫反映」

という流れがシステム上で自動化されるため、手作業の手間が大幅に削減されます。

これにより、発注ミスの防止や在庫管理の効率化が実現し、サロン業務の負担を軽減できます。

また、従来の方法では、発注した内容を手作業で記録・管理する必要がありましたが、本システムを導入すること で、発注履歴や在庫状況をリアルタイムで確認できるようになり、必要な情報を一目で把握できるため、余分な発注 や在庫不足の心配もなくなります。

※ご利用には、サロンズソリューションの「在庫」オプションと、Spes株式会社が運営する「Spes」のご契約がそれぞれ必要です。

# 【事前準備】

#### 利用にはWeb(グリーンペンギン)から権限とマスタの準備が必要です

© 2025 WiLLDo Inc.

### 2【事前準備】権限の設定

#### Web>マスタ> 権限 から発注管理を利用するために必要な権限を設定します。

|                                                        | □ 関連サービス                                                           |
|--------------------------------------------------------|--------------------------------------------------------------------|
| a Q                                                    | 基本情報                                                               |
| マスク設定                                                  | 風摧限名                                                               |
| ▲ 主催限                                                  | オーナー権限                                                             |
| <ul> <li>スタッフ権限</li> </ul>                             | +                                                                  |
| <ul> <li>設定権限</li> <li>経理用</li> <li>システム管理者</li> </ul> | ⑧ 有効 ○ 無効                                                          |
| אזונאיידאיזעאאנעביייטאנע                               | 出来るだけ必要最小限<br>過剰な権限の付与は、2000以スクを高めます。                              |
|                                                        | 店舗 顧客 マスタ 設定 ダウンロード Owners その他ツール                                  |
|                                                        | この権限に対して実行を許可するソフトを全て選択してください。                                     |
|                                                        | ×シフト管理(of (3) <del>A修正(Office)</del> ×サロンへ連絡(Office) ×売上通知(Office) |
|                                                        | ×タイムカード管理(enop ×発注管理)×在庫本部機能(Stock) ×在庫 金額表示(Stock)                |
|                                                        | ▲実入金処理(Office) × 営業1金処理 → 実入金処理 ×初期設定(Office) × 営業時間/休業日(Office)   |
|                                                        | *目標設定(Office)  *店内スケジュール(Office)  *Web予約管理(Office)  *未渡商品設定        |
|                                                        | 「*                                                                 |
|                                                        | <b>2</b> 要更を保存                                                     |

①追加する権限を選択
 ②「設定」タブをクリック
 ③権限「発注管理」を追加
 ④[変更を保存] をクリック

### 3【事前準備】配送先の設定

Web >マスタ > 店舗 から発注した商品や資材・薬剤を配送する配送先を設定します。

|                                             | □ 関連サービス                                                                                                    |                                                                                                    |
|---------------------------------------------|----------------------------------------------------------------------------------------------------|----------------------------------------------------------------------------------------------------|
| Q                                           | 基本情報                                                                                                    |                                                                                                    |
| 東エリア<br>東エリア +<br>サロンWILLDo C<br>ペンギンサロン南極店 | <ul> <li>CG銘名</li> <li>ペンギンサロン南磁店</li> <li>関西エリア</li> <li>+</li> </ul>                                                                                                    |                                                                                                    |
|                                             | $\sim$                                                                                                    | 14                                                                                                    |
| 郵便番号                                        | 519-0506                                                                                                    |                                                                                                    |
| 都道府県                                        | 三重県                                                                                                    |                                                                                                    |
| 市区町村                                        | 伊勢市                                                                                                    |                                                                                                    |
| 町域                                          | 小侯町湯田                                                                                                    |                                                                                                    |
| 丁目・字・番地・号                                   |                                                                                                    |                                                                                                    |
| 建物名                                         |                                                                                                    |                                                                                                    |
| 配送先                                         | ◉ 自店舗に送る ○ 別の店舗 (倉庫) に送る                                                                                                    |                                                                                                    |
| 営業時間                                        | 10:00 ~ 20:00 店舗設定の営業時間をコピー                                                                                                    |                                                                                                    |
| L.O.                                        |                                                                                                    |                                                                                                    |
| 法人                                          |                                                                                                    | ~                                                                                                    |
|                                             | <ul> <li>▲ 店舗</li> <li>▲</li> <li>▲</li> <li>▲</li> <li>単位番号</li> <li>都道府県</li> <li>市区町村</li> <li>町域</li> <li>丁目・字・番地・号</li> <li>建物名</li> <li>配送先</li> <li>営業時間</li> <li>L.0.</li> <li>法人</li> </ul> | ▲ ▲ ● 自定線に送る ○ 別の店舗 (倉庫) に送る<br>を求明 1000 ~ 2000 店舗設定の賞菓時間をつビー<br>し、<br>法人 株式会社<br>3000 2000 日前設定の賞菓時間をつビー |

①設定する店舗を選択

②配送先住所などを入力し、配送先を「自店舗」か「別 の店舗」を選択

※別の店舗の場合、別の店舗住所などを同様の手順で登録して ください。

③[変更を保存] をクリック

# 4【事前準備】仕入れ先の設定

Web >マスタ > 仕入れ先 から仕入れ先を設定します。

| ★仕入れ先 ① ● 仕入れ先 ② ● ② ● ③ ● ③ ● ③ ● ③ ● ④ ● ③ ● ④ ● ⑤ ● ⑤ ● ⑧ ● ⑧ ● ⑧ ● ⑧ ● ⑧ ● ⑧ ● ⑧ ● ⑧ ● ⑧ ● ⑧ ● ⑧ ● ⑧ ● ⑧ ● ⑧ ● ⑧ ● ⑧ ● ⑧ ● ⑧ ● ⑧ ● ⑧ ● ⑧ ● ⑧ ● ⑧ ● ⑧ ● ⑧ ● ⑧ ● ⑧ ● ⑧ ● ⑧ ● ⑧ ● ⑧ ● ⑧ ● ⑧ ● ⑧ ● ⑧ ● ⑧ ● ⑧ ● ⑧ ● ⑧ ● ⑧ ● ⑧ ● ⑧ ● ⑧ ● ⑧ ● ⑧ ● ⑧ ● ⑧ ● ⑧ ● ⑧ ● ● ● ● ● ● ● ● ● ● ● ● ● ● ● ● ● ● ● ● ● ● ● ● ● ● ● ● ● ● ● ● ● ● ● ● ● ● ● ● ● ● ● ● ● ● ● ● ● ● ● ● ● ● ● ● ● ● ● ● ● ● ● ● ● ● ● ● ● ● ● ● ● ● ● ● ● ● ● ● ● ● ● ● ● ● ● ● ● ●< | 2 ■ ###<br>基本情報<br>*#<br>* (シギンビューティショップ)<br>+<br>● 有効 ○ 無効<br>メーカーID<br>3 | <ul> <li>①設定する仕入れ先を選択<br/>新規仕入れ先の場合は葉っぱマークをクリック</li> <li>②仕入れ先名とメーカーIDを入力<br/>メーカーIDはお手元の「メーカーID一覧」をご確認く<br/>ださい。</li> <li>③[変更を保存] をクリック</li> </ul> |
|----------------------------------------------------------------------------------------------------|----------------------------------------------------------------------------|----------------------------------------------------------------------------------------------------|
|                                                                                                    | メーカーID<br>変更を保存                                                            |                                                                                                    |

### 5【事前準備】商品の設定

#### Web >マスタ > レジメニュー から商品を設定します。

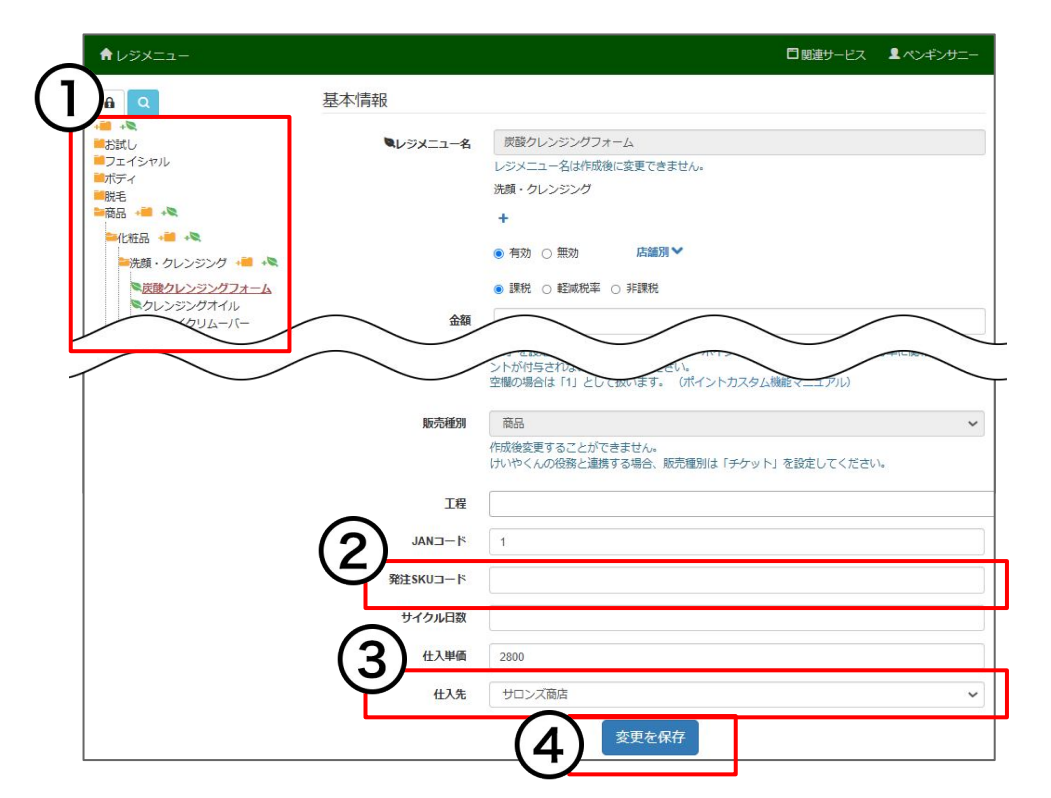

①設定する商品を選択

新規商品の場合は葉っぱマークをクリック

②発注SKUコードを入力

メーカーからお渡しした商品の一覧にある「統合用 商品ID」をこちらに入力してください。

③仕入れ先を選択

仕入れ先は<u>仕入れ先の設定</u> で設定した仕入れ先 (メーカーID設定済)を選択してください。

④[変更を保存]をクリック

 ※<u>レジメニューCSV</u>からも変更・登録ができます。
 発注SKUコードの変更・登録を行う場合は「コード類を変 更する」にチェックを入れてください。

### 6【事前準備】資材・薬剤の設定

#### Web >マスタ > 資材・薬剤 から商品を設定します。

| 合資材・薬剤                                                     | □ 関連サービス  ■ ペンギンサニー                                                                                          |
|------------------------------------------------------------|----------------------------------------------------------------------------------------------------|
|                                                            | 基本情報                                                                                                    |
| ■エステ用品小物<br>■業務用化粧品類 + + + + + + + + + + + + + + + + + + + | <ul> <li>▲資材・柴剤名     <li>スノウエステ ジェル 2kg 【業務用】</li> <li>業務用化粧品類</li> <li>+</li> <li>● 有効 ○ 無効</li> </li></ul> |
| スノウエステ ソニックジ<br>ミリエー洗顔フォーム [<br>マー用 精製                     |                                                                                                    |
|                                                            | 発注\$KU⊐−ド                                                                                                    |
| 3                                                          | 住入単価<br>2000<br>仕入れ先                                                                                         |
|                                                            | WILLDo商事 ~                                                                                                   |
|                                                            |                                                                                                    |

①設定する資材・薬剤を選択

新規商品の場合は葉っぱマークをクリック

②発注SKUコードを入力

メーカーからお渡しした商品の一覧にある「統合用商 品ID」をこちらに入力してください。

③仕入れ先を選択

仕入れ先は<u>仕入れ先の設定</u>で設定した仕入れ先 (メーカーID設定済)を選択してください。

④[変更を保存]をクリック

※<u>新規資材・薬剤追加 CSV</u>からも新規登録ができます。 <u>資材・薬剤 CSV</u>からは、発注SKUコードの変更・登録がで きないのでマスタから変更・登録を行ってください。

# 【<br /> 【<br /> 【<br /> **町**<br /> **町**

### 7-1 【運用方法】発注作成

#### 商品の新規発注方法について。

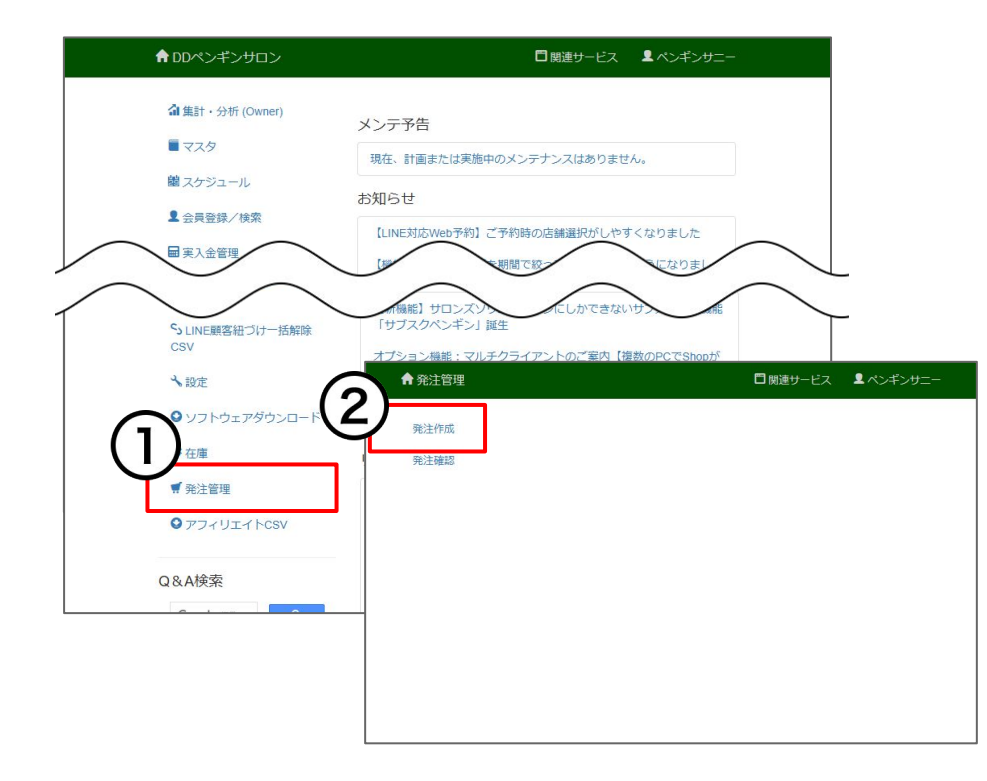

Web>発注管理をクリック
 <u>権限の設定</u>を行うとトップページに「発注管理」が表示されます。

②「発注作成」をクリック

### 7-2 【運用方法】発注作成

#### 発注する商品や数量を設定して新規発注を行います。

| ♠ 発注作成                          |                                                |                                | □ 関連サービス <sup>1</sup> ▲ ヘ                                                                   | ンギンサニー                              |
|---------------------------------|------------------------------------------------|--------------------------------|---------------------------------------------------------------------------------------------|-------------------------------------|
| 3 指定期間<br>期間 2024/12            | に販売・消費した数量を自動集計して表示します。<br>01 □ ~ 2025/02/25 □ |                                |                                                                                             |                                     |
| 仕入先<br>店舗名 (*ベンギ)               | ンサロン南極店<br>動きがなかった商品も表示する                      |                                |                                                                                             |                                     |
| <b>志</b> 元                      | 商品名                                            | 店舗名                            | 月<br>月<br>月<br>月<br>月<br>月<br>月<br>月<br>月<br>月<br>月<br>月<br>月<br>月<br>月<br>月<br>月<br>月<br>月 |                                     |
| ペンギンビューティショップ メーカーIDが設定されていません。 | ウエストシェイパー<br>炭酸クレンジングフォーム                      | ペンギンサロン南極店                     | 2                                                                                           | 2                                   |
| サロンズ商店                          | 発注SKUコードが設定されていません。                            | ペンギンサロン南極店                     | 2                                                                                           | 2                                   |
| 美卸專門店<br>                       | ホワイトエッセンス 100ml<br>薬用保湿美容液 60ml                | ペンギンサロン南極店                     | 2                                                                                           | 2                                   |
| 美卸専門店                           | イオン導入美顔器                                       | ペンギン以下の内容で発注しま                 | す。よろしいですか?                                                                                  |                                     |
| サロンズ商店<br>MLLDo商事               | アイメイクリムーバー                                     | ペンギン<br>ペンギン ベンギンビューティショ<br>ップ | <b>商品名</b><br>ウエストシェイパー                                                                     | <b>店舗名</b><br>ペンギンサロン南極店            |
|                                 | Rit Rit                                        | サロンズ商店<br>ロンズ商店<br>英卸専門店       | 炭酸クレンジングフォーム<br>クレンジングオイル<br>ホワイトエッセンス 100ml                                                | ベンギンサロン南極店<br>ベンギンサロン南極店<br>ベンギンサロン |
|                                 |                                                | 美邮専門店                          | 薬用保湿美容液 60ml                                                                                | _^>#>#(6                            |

#### ③表示する内容を入力し、[表示]をクリック

【表示対象】

・商品(マスタ>レジメニューの販売種別「商品」)

・資材・薬剤

④発注数量には期間内の消費数量が自動入力されます。必要に応じて数量を変更してください。
 発注数量が0や空の商品は発注されません。

⑤[発注]をクリックすると、発注内容確認ページに切替わります

⑥[発注]をクリックすると、発注データがSpesに送られます。

※Speslc発注データが連携されるまで、数分時間がかかる場合があります。

④エラーがある場合、表示されます。!マークをクリックすると、エ ラー内容を確認することができます。

### 8-1 【運用方法】発注確認とキャンセル方法

#### 発注した商品を確認することができます。

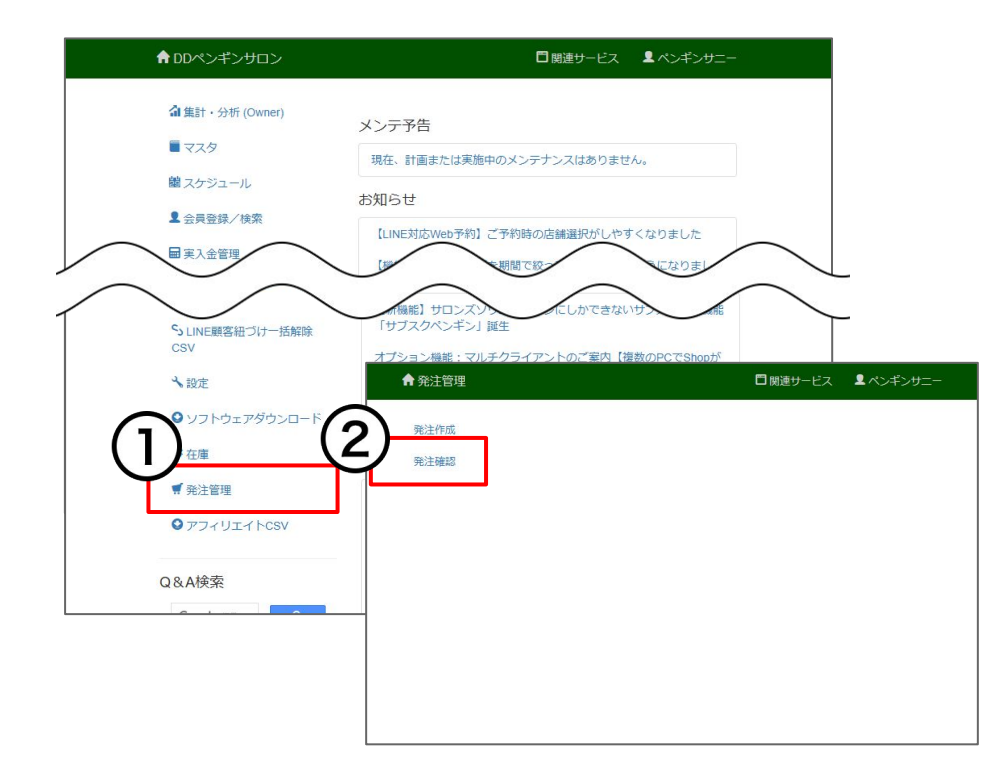

Web>発注管理をクリック
 <u>権限の設定</u>を行うとトップページに「発注管理」が表示されます。

②「発注確認」をクリック

## 8-2 【運用方法】発注確認とキャンセル方法

#### 発注した商品の確認・キャンセル方法について。

| <ul> <li>◆ 死法確認</li> <li>●</li> <li>●</li> <li></li></ul> | 常注D<br>発注D<br>ステータス<br>単沢されていませ、<br>発注時ち<br>発注所<br>キャンセル语<br>マーマンセル语<br>マーマンセル語                                                              | サービス <b>エ</b> ペンギンサニー                         | <ul> <li>③確認する内容を入力し、[検索]をクリック</li> <li>【ステータス】</li> <li>・発注待ち…発注が作成された状態で、Spesに未連携</li> <li>・発注済…発注がSpesに連携された状態</li> <li>・キャンセル済…発注のキャンセル完了した状態</li> </ul>       |
|----------------------------------------------------------------------------------------------------|----------------------------------------------------------------------------------------------------|-----------------------------------------------|----------------------------------------------------------------------------------------------------|
| 検索結果:8件                                                                                                    | <u><u><u></u></u><u><u></u><u></u><u></u><u></u><u></u><u></u><u></u><u></u><u></u><u></u><u></u><u></u><u></u><u></u><u></u><u></u></u></u> | ステータス<br>売注席<br>発注席<br>キャンゼル病<br>死止府<br>エジー 0 | <ul> <li>・エラー…発注に対してSpesで何かエラーがある状態</li> <li>④各行をクリックすると、発注詳細画面が表示されます</li> <li>⑤[発注キャンセル]をクリックすると、発注をキャンセルします</li> <li>※Spesで「注文確定」している場合、キャンセルはできません。</li> </ul> |
| 登録日時: 2025-01-20 18:54:23     発注店舗: DD       発注D: DD     受取人: DD       仕入先: 株式会社Wildoメーカー2     ステータス: エラー       スタッフ:        発注SKUコード     商品名       WDmk2商品3     5                                                                                                    |                                                                                                    | 発生道                                           | ⑧発注不備などがある場合、ステータスに「エラー」表示されるので 該当の行をクリックしてとエラー内容を確認してください。                                                                                                    |

# 【運用方法】発注商品の入荷処理

Webの在庫から発注した商品の入荷処理について

© 2025 WiLLDo Inc.

### 9-1【運用方法】入荷

在庫の詳しい操作方法については <u>在庫マニュアル</u>をご確認ください。

| A          | ペンギンサロン南極店                     |         |           | 🗂 関連サービス          | ■ペンギンサニー |
|------------|--------------------------------|---------|-----------|-------------------|----------|
|            |                                |         |           |                   | ● へしプ    |
| 未          | 定の予定                           |         |           |                   |          |
| ۲          | 荷                              | ペン<br>プ | ギンビューティショ | ษ <b>บ 000102</b> |          |
| ۲          | 荷                              | サロ      | ≫WiLLDo A | wd-1001-202       | 20401    |
| $n^{20}$   | <u>25-03-</u> 01の <sup>-</sup> | 予定      |           |                   |          |
| י <b>ר</b> | (荷                             | サロ      | ンズ商店      | ps202502-00       | 25       |
|            |                                |         |           |                   |          |
|            |                                |         |           | 4                 | r=1      |
|            | <b>U</b>                       | 9       |           | 00                |          |

Spesから出荷すると、在庫のトップや移動指示に店舗 への入荷情報が表示されます。

①入荷 をクリック

### 9-2【運用方法】入荷

#### 在庫の詳しい操作方法については <u>在庫マニュアル</u>をご確認ください。

| ♠ペンギンサロン南極店             |               |       | 口関連     | サービス 皇ペンギンサニー |
|-------------------------|---------------|-------|---------|---------------|
| <b>伝票番号</b> ps202502-00 | 25            |       | 発注ID DD |               |
| 日付 2025/02/2            | 5             |       | XE      |               |
| 出荷元 サロンズ商店              |               |       |         |               |
| <b>バーコード</b> メニューコ      | − Ϝ、JAN⊐− Ϝ   |       |         |               |
| 商品                      | 数量            | 単価    | 小計      | 消費期限          |
| 炭酸クレンジングフォーム            | 5             | 2800  | 14000   |               |
| アイメイクリムーバー              | 10            | 2100  | 21000   |               |
| いちごスムージー 20日分           | 50            | 5200  | 260000  |               |
|                         |               |       |         |               |
|                         |               | 登録    |         |               |
| <b>A O</b>              | •             | 4     | 60      | Ê .           |
| <b>トップ 1</b> 万          | 25 <b>4</b> 0 | uu 7# | 499.4cm | Code Profile  |

 ②届いた商品と数量を確認し、[登録]をクリック
 ※単価は、Spesで設定されている割引前の「商品単価 (税抜)」が表示されます。

※表示されている数量(移動指示に登録されている数量)と、実際に手元に届いた商品の数が合わない場合は次のページをご確認ください。

### 9-4 【運用方法】入荷 数量調節

実際に入荷した商品が登録されている数量より「多かった」場合の操作方法。

| ↑ ペンギンサロン                   | 南極店      |           | □ 関連!          | ナービス 💄ペン | ギンサニー |    |                                   |
|-----------------------------|----------|-----------|----------------|----------|-------|----|-----------------------------------|
| 追加                          |          |           |                |          | 9~1J  |    |                                   |
| 日付                          | 出荷元      | 伝         | 票番号            |          |       |    |                                   |
| 2025-02-26                  | サロンズ商店   | 5         |                | 削除       |       |    |                                   |
| 2025-02-26                  | WiLLDo商事 | wd        | -1006-20220629 | 削除       |       |    |                                   |
| 2025-02-26                  | WiLLDoñ  | ♠ペンギンサロ   | しン南極店          |          |       |    | □ 関連サービス ■ ペンギン                   |
| 2025-02-26                  | (3)      |           |                |          |       |    | 0.                                |
| 02-26                       | WILLDOR  | 伝票番号      | ps202502-0025  |          |       | XE | 実際に入荷した商品数が多かったの<br>で、在庫数を増やしました。 |
| $\mathbf{\dot{\mathbf{-}}}$ |          | 日付        | 2025/03/01     | 1        |       |    | c. charcer output                 |
| A O                         |          | 出荷元       | サロンズ商店         |          | κ     |    |                                   |
| ソフ 入荷                       | 消费       | パーコード     | メニューコード、JAN    | ⊐-K      |       |    |                                   |
|                             | - 11     | Ē         | 5品             | 数量       | 単価    | 小計 | 消費期限                              |
|                             |          | 炭酸クレンジングフ | 7×-4           | 1        | 2800  | 28 | 100 年 /月/日 🗖                      |
|                             |          | Ath 1     | L' IANIT L' -  |          |       |    | # (B/D #                          |

多かった分をそのまま在庫として登録する場合、入荷 画面から多かった個数分の商品在庫を登録を行いま す。

①「入荷」をクリック

②[追加]をクリック

③多かった商品を入力し、[登録]をクリック

入荷登録の数量が「10」で実際の入荷数が「11」の場合、数量は 「1」と入力してください。

単価は入荷情報から参照して入力してください。

### 9-5 【運用方法】入荷 数量調節

実際に入荷した商品が登録されている数量より「少なかった」場合の操作方法。

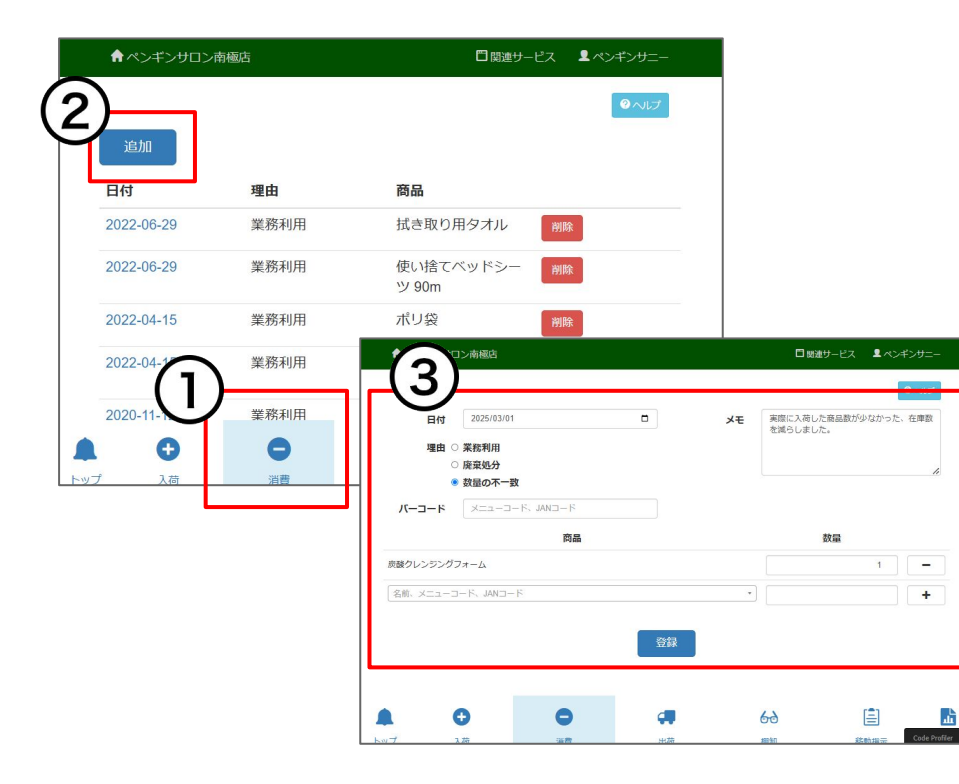

①「消費」をクリック

②[追加]をクリック

③理由「数量の不一致」を選択し、多かった商品を入力 して[登録]をクリック

入荷登録の数量が「10」で実際の入荷数が「9」の場合、数量は 「1」と入力してください。

### お困りの場合

#### <u>サポートサイト</u>をご活用いただき、ご不明点ございましたらお気軽にご連絡ください。

- •<u>お問合せ</u>
  - メール <u>support@willdo.co.jp</u>
  - **お電話 フリーダイヤル 0120-36-7136** (携帯電話から 0596-64-8282) LINE お友達追加
- <u>Q&A</u> (https://www.salons.jp/pages/874417/faq)

ソフトの利用に関するよくある質問、便利にお使いいただくためのヒントがつまっています。

#### ・<u>ご意見箱</u>

サービス向上のため、製品についてのご意見・ご要望、お客様の声を広く募集しております。 お気軽にご意見をお寄せください。

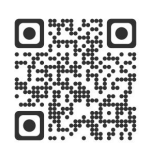

お問合せ

LINE

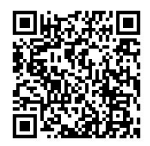

ご意見箱

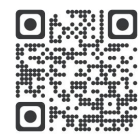